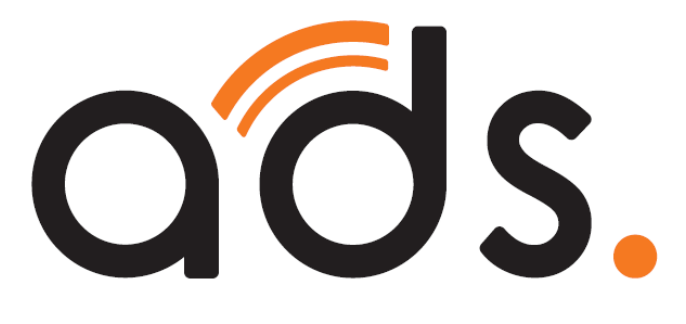

# メールアドレス設定手順書 (Mozilla Thunderbird) Ver91 〜全ドメイン共通版〜

## 2021.12版

■メール設定を行う際には、以下の3点が必要となります

Г

| 1. <u>メールアドレス</u>     | こちらは「PC 端末設定表」を確認いただくか                               |
|-----------------------|------------------------------------------------------|
| 2. POP ID(アカウント)      | 」 当社 HP の「 <u>メール設定ヘーシ</u> 」ヘロクインし、<br>確認発行することができます |
|                       | ※メール設定ページへログインを行うには「メール設定                            |
| 3. <u>POP //X/J-F</u> | ページログイン情報発行通知書」が必要となります                              |
|                       | また、紛失された際は、郵送または窓口にて再発行                              |
|                       | させていただきますので、お問合せ下さい                                  |

**■はじめに** 

予めインストールを行っておいてください。

デスクトップアイコン又はスタートメニューから「Mozilla Thunderbird」をクリックします ※こちらの手順書は Windows10 を参照しています

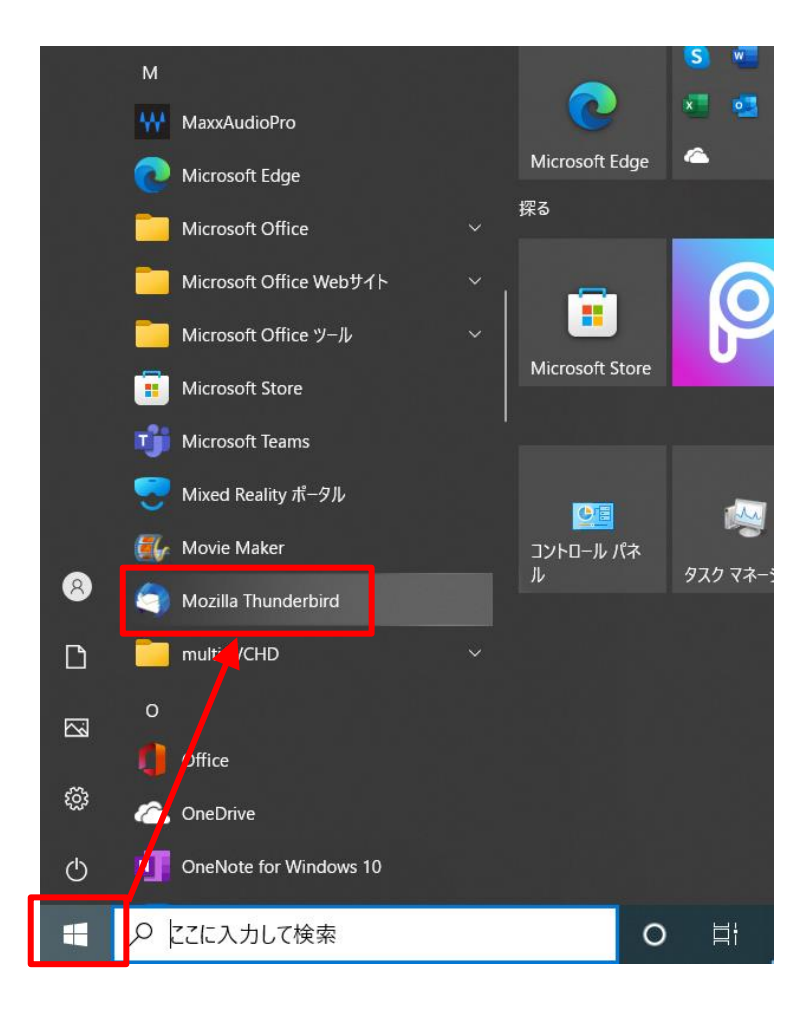

#### 【手順①-1】既存のメールアドレスセットアップ画面が表示されます

### 下記表の通り入力してください

### 既存のメールアドレスのセットアップ

現在のメールアドレスを使用するには、そのアカウント情報を記入してください。 Thunderbird が自動的に有効なサーバー設定を検索します。

| あなたのお名前<br>①nn Doe             |          | 0                  |   |         |
|--------------------------------|----------|--------------------|---|---------|
| メールアドレス<br>②nn.doe@example.com | 201 I.S. | ()<br>- 11751-7557 |   |         |
| パスワード                          | 新しい      | x-ルアトレスを取得<br>Ø    | Č | S-JAKOO |
| ✓ パスワードを記憶する                   |          |                    |   |         |
|                                | キャンセル    | 続ける                |   |         |

あなたの認証情報はローカルのあなたのコンピュータにのみ保存されます。

| 項番  | 入力内容                                                    |
|-----|---------------------------------------------------------|
|     | 任意の名前を入力します                                             |
| Ū   | (こちらで入力されたものが差出人名として表示されます)                             |
|     | お客様のメールアドレスを入力します                                       |
|     | (例:▲▲@asint.jp または ●●@nava21.ne.jp または ◆◆@ads-net.jp 等) |
|     | 「POP <b>パスワード</b> 」を入力します                               |
| 3   | ※アクセスナンバーパスワードではありません。                                  |
|     | パスワードは半角英数で入力、大文字小文字の区別もあります                            |
| ※アク | セスナンバーパスワードが分かっており、POP パスワードが分からない場合は                   |

当社 HP のメール設定ページにログインしたうえで POP パスワード変更を行ってください。

【手順①-2】下記の画面が表示されます

完了をクリックします

| パスワード                                                      |                  |
|------------------------------------------------------------|------------------|
| •••••                                                      | Ø                |
| ✔ パスワードを記憶する                                               |                  |
| <ul> <li>アカウント設定が、一般的なサーかりました。</li> <li>利用可能な設定</li> </ul> | ーパー名で検索したことにより見つ |
| ○ POP3<br>フォルダーとメールがあなたのコン                                 | ビュータに保存されます      |
| ☑ 受信 POP3 pop.ads                                          | s-net.jp 暗号化なし   |
| ② 送信 SMTP mail.ad                                          | s-net.jp 暗号化なし   |
|                                                            |                  |
| 手動設定                                                       | キャンセル 完了         |

左下のチェックを入れ、確認をクリックします

| ▲ 警告!                                                                                                    |
|----------------------------------------------------------------------------------------------------|
| 受信設定:                                                                                                    |
| pop.ads-net.jp への接続は暗号化されません。                                                                                                    |
| 安全でないメールサーバーは、あなたのパスワードやプライバシー情報を守るための暗号化された接続を行いません。このサーバーに接続<br>することによって、あなたのパスワードやプライバシー情報が漏洩する可能性があります。                          |
| 送信設定:                                                                                                    |
| mail.ads-net.jp への接続は暗号化されません。                                                                                                    |
| 安全でないメールサーバーは、あなたのパスワードやプライバシー情報を守るための暗号化された接続を行いません。このサーバーに接続<br>することによって、あなたのバスワードやプライバシー情報が漏洩する可能性があります。                          |
| 提供された設定を使用して Thunderbird であなたのメールを受信することができます。ただし、これらの接続が不適当でないか、サーバーの<br>管理者またはメールプロバイダーに問い合わせてください。詳しい情報は Thunderbird FAQ をご覧ください。 |
| ✓ 接続する上での危険性を理解しました 設定を変更 確認                                                                                                    |

【手順①-3】

#### ●「アカウントの作成が完了しました」と表示される場合

「完了」ボタンをクリックし設定は完了です。

| ✓アカウントの作成が完了しました                                                                                         |  |  |  |  |
|----------------------------------------------------------------------------------------------------|--|--|--|--|
| このアカウントを Thunderbird で使用できるようになりました。<br>関連するサービスへ接続したりアカウント設定の詳細を変更することにより、さらに使いやすくなります。                 |  |  |  |  |
| РОРЗ                                                                                                    |  |  |  |  |
| ☆ アカウント設定 ・・・ エンドツーエンド暗号化                                                                                |  |  |  |  |
| ▶ 署名を追加  业 スペルチェック辞書をダウンロード                                                                              |  |  |  |  |
| リンクしたサービスへの接続<br>別のサービスをセットアップして Thunderbird を最大限に活用しましょう。<br>図 CardDAV アドレス帳に接続 図 LDAP アドレス帳に接続 はじめにお読み |  |  |  |  |
| 島 リモートカレンダーに接続                                                                                           |  |  |  |  |
| 完了                                                                                                    |  |  |  |  |

●「サーバーにログインできません。ユーザ名やパスワード、設定が間違って

いないか確認してください。」と表示される場合

→【手順②-1】へ進んでください

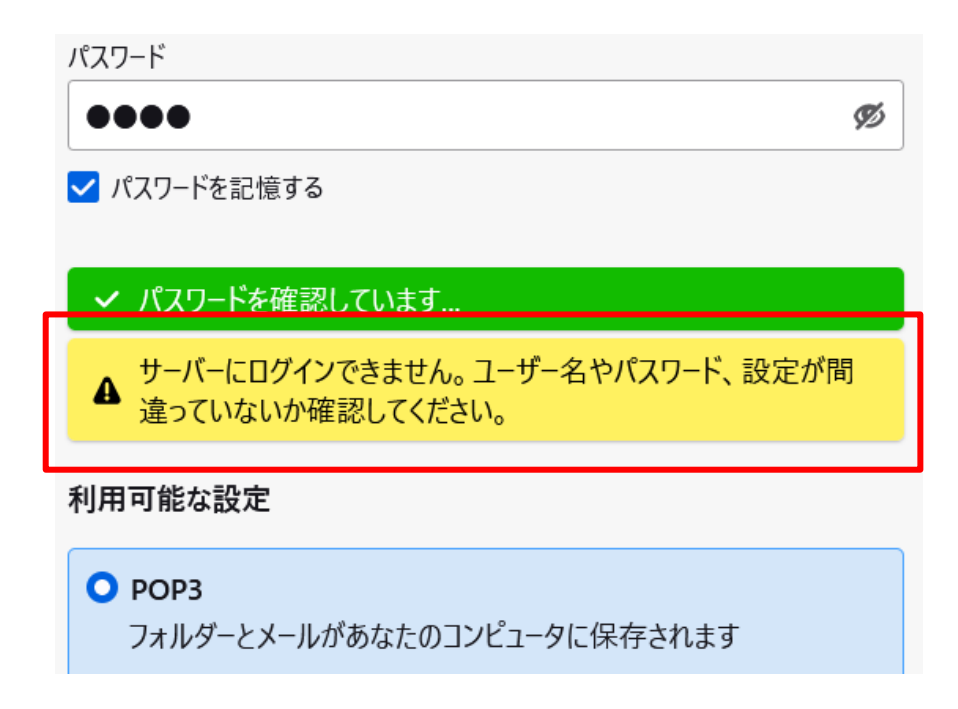

【手順2-1】完了できなかった場合、手動設定に進みます

「手動設定」をクリックします

|             | ▲ サーバーにログイン<br>違っていないか確認                                                                                  | できません。ユーザー名やパスワード、設定が間<br>認してください。                                                        |            |
|-------------|----------------------------------------------------------------------------------------------------|-------------------------------------------------------------------------------------------|------------|
|             | 利用可能な設定                                                                                                   |                                                                                           |            |
|             | <ul> <li>● POP3</li> <li>フォルダーとメールカ</li> <li>● 受信</li> <li>● 受信</li> <li>● 送信</li> <li>● ユーザー名</li> </ul> | 「あなたのコンピュータに保存されます<br>pop3. <b>asint.jp 暗号化なし</b><br>mp smtp. <b>asint.jp 暗号化なし</b><br>st |            |
|             | 手動設定                                                                                                    | キャンセル 完了                                                                                  |            |
| 【手順②-2】下記の画 | 面に対し次ペ                                                                                                    | ージの表の通り入力してくださ                                                                            | <u>ち</u> い |
|             | <b>子</b> 動設定<br><del>受信サ−パ−</del>                                                                         |                                                                                           |            |
|             | カロトコル:                                                                                                    | 2 pop3.asint.jp                                                                           |            |
|             | ポート番号:                                                                                                    | 3 110 🗘                                                                                   |            |
|             | 接続の保護:                                                                                                    | 4 なし *                                                                                    |            |
|             | 認証方式:                                                                                                    | ⑤ 通常のパスワード認証 ∨                                                                            |            |
|             | ユーザー名:                                                                                                    | <b>6</b> m100***                                                                          |            |
|             | 送信サーバー                                                                                                    |                                                                                           |            |
|             | 木スト名:                                                                                                    | smtp.asint.jp                                                                             |            |
|             | ポート番号:                                                                                                    |                                                                                           |            |
|             | 接続の保護:                                                                                                    |                                                                                           |            |
|             | ロンロエノリュレッ・                                                                                                | ш поо***                                                                                  |            |
|             | H.                                                                                                    | 詳細設定                                                                                      |            |

| 項番                       | 入力内容                                                        |
|--------------------------|-------------------------------------------------------------|
| 1                        | [POP3]のままで結構です                                              |
| (2)                      | [pop.ご利用のメールアドレスのドメイン部]を入力します                               |
|                          | (例 pop.asint.jp 又は pop.nava21.ne.jp 又は pop.ads-net.jp 等)    |
| 3                        | [110] のままで結構です                                              |
|                          | [なし] のままで結構です                                               |
| 4                        | @ads-net.jp をご利用の方は[SSL/TLS]も利用可能です                         |
|                          | (その場合のポート番号は自動的に 995 になります)                                 |
| 5                        | [通常のパスワード認証]のままで結構です                                        |
|                          | [POP ID(アカウント名)] を入力します                                     |
| 6                        | @ads-net.jp をご利用の方はメールアドレスが POP ID になります                    |
|                          | (不明な場合はメール設定ページにログインし確認いただけます)                              |
| $\overline{\mathcal{T}}$ | [mail.ご利用のメールアドレスのドメイン部]を入力します                              |
|                          | (例 mail.asint.jp 又は mail.nava21.ne.jp 又は mail.ads-net.jp 等) |
| 8                        | [25] のままで結構です                                               |
|                          | @ads-net.jp をご利用の方は[587] と入力してください                          |
|                          | [なし] のままで結構です                                               |
| 9                        | @ads-net.jp をご利用の方は[SSL/TLS]も利用可能です                         |
|                          | (その場合のポート番号は自動的に 465 になります)                                 |
| (10)                     | [認証なし]を選択してください                                             |
|                          | @ads-net.jp をご利用の方は[通常のパスワード認証]を選択してください                    |
|                          | 上記で[認証なし]を選択するとグレーアウトし、選択できなくなりますのでそれ                       |
| 1)                       | で結構です。                                                      |
|                          | @ads-net.jp をご利用の方はメールアドレスを入力してください(⑥と同じ)                   |

| 最後に「 | 完了」をクリックします | -<br>0 |
|------|-------------|--------|

【手順②-3】設定の完了

| ポート番号: | 25       | ~ ~         |      |
|--------|----------|-------------|------|
| 接続の保護: | なし       |             | ~    |
| 認証方式:  | 認証な      | 5           | ~    |
| ユーザー名: | john.doe | e@example.c | om   |
|        |          |             | 詳細設定 |
| 再テスト   |          | キャンセル       | 完了   |

※完了がグレーアウトし、クリックできない場合があります。

その場合は「完了」の上にある「詳細設定」をクリックしてください。

下記のようなダイアログが表示されますので「OK」をクリックします。

| 詳細設定の確認                                               | ( |
|-------------------------------------------------------|---|
| このダイアログを閉じると、設定内容が正しくなくても現在の設定でアカウントが作成されます。本当に続けますか? |   |
| OK キャンセル                                              |   |
| 詳細設定画面が表示されますが、設定は完了していますので「×」ボタンで閉                   |   |

| じて | 下さい | ۱, |
|----|-----|----|
|    | rev | •0 |

| ☑ 受信トレイ               | m Thunde | erbird Privacy Notice × 1 アカウント設定 | ×         |
|-----------------------|----------|-----------------------------------|-----------|
| ✓ C サーバー設定            |          | アカウント設定 -                         | end/origi |
| 送信控えと特別な<br>編集とアドレス入力 | フォルダー    | アカウント名( <u>N</u> ):               |           |
|                       |          | 以上で設定完了です                         |           |